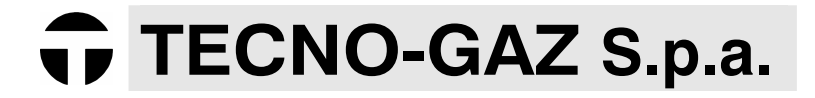

Dental and Medical equipment

# ANDROMEDA VACUUM xp 20

Manuale d'uso / User Manual / Mode d'emploi / Manual de uso / Benutzerhandbuch

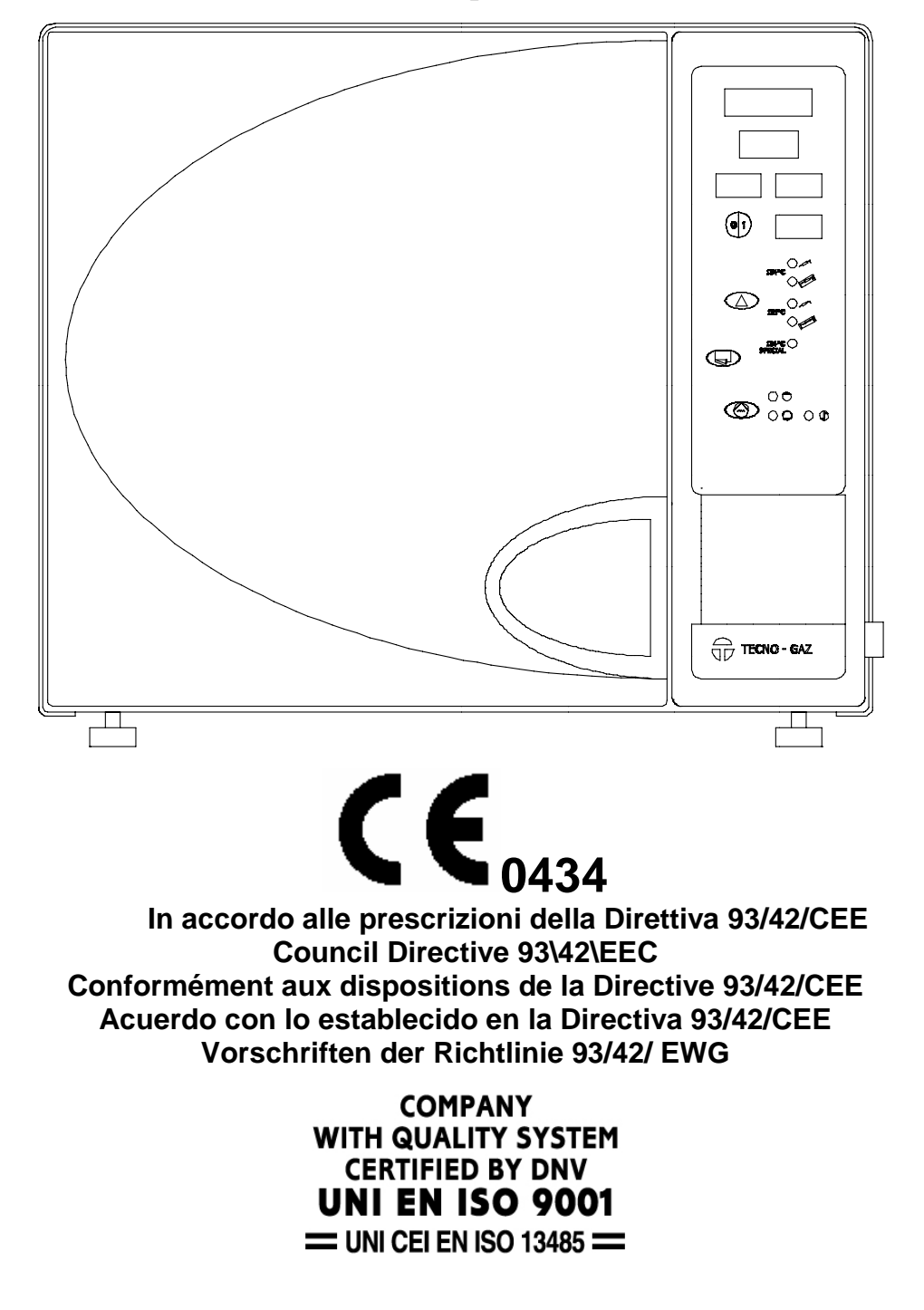

#### IMPIEGO DELL'AUTOCLAVE "ANDROMEDA VACUUM xp 20"

L'autoclave deve essere utilizzata per sterilizzare gli strumenti presenti nello studio, seguendo le indicazioni del costruttore per la sterilizzazione di ogni strumento. Accertarsi della temperatura massima che gli strumenti possono sopportare.

#### USE OF THE AUTOCLAVE "ANDROMEDA VACUUM xp 20"

The autoclave must be used to sterilize the instruments that are present in the laboratory, by following the instruction of the manufacturer for the sterilization of each instruments. It is important to verify the maximum temperature that is bearable by each instruments.

#### EMPLOI DE L'AUTOCLAVE "ANDROMEDA VACUUM xp 20"

L'autoclave doit etre utilisée pour stérilisation des instruments dans le cabinet, suivant les indications du fabricant pour la stérilistion de chacque instument. S' assurer de la tempèrature maximum que les instruments peuvent tolèrer.

#### EMPLEO DE LA AUTOCLAVE "ANDROMEDA VACUUM xp 20"

El autoclave se utiliza para la esterilización de todos los instrumentos presentes en el estudio médico, segun las indicaciones del constructor. Verifique la temperatura màxima que los instrumentos pueden soportar.

#### EINSATZ VON DEM DRUCKKESSEL "ANDROMEDA VACUUM xp 20"

Der druckkessel soll gebraucht wersen, um die in der praxis vorwesenden gerate zu sterilisieren man den anweisungen des herstellers folgt, fur die sterilisierung jedes gerats. Die hochste temperatur, die gerate tragen konnen, festtellen.

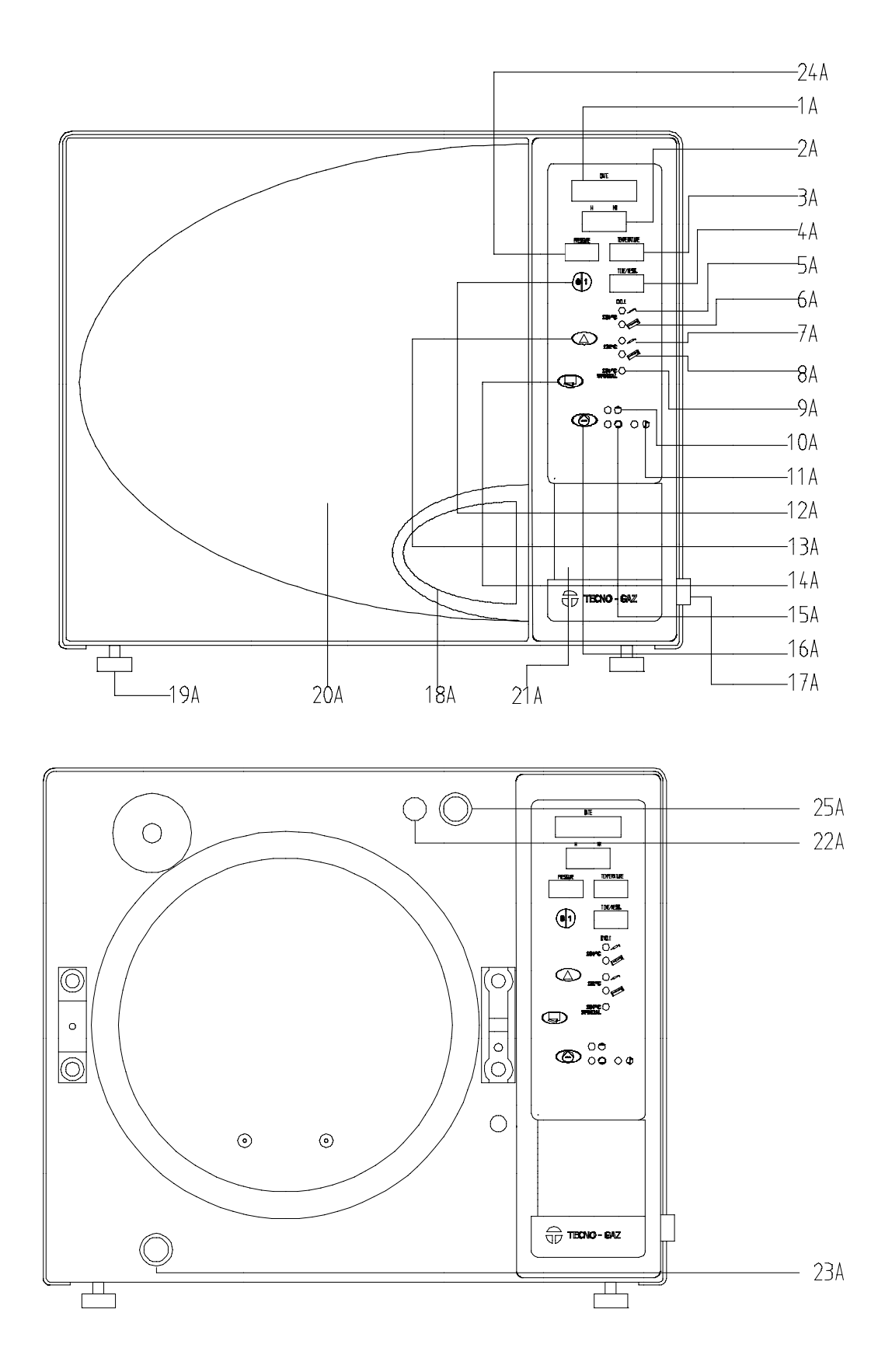

# INDICE – INDEX – INDEX – INDICE – INHALTSVERZEICHNIS

| I  | ITALIANO | 3 - 15  |
|----|----------|---------|
| GB | ENGLISH  | 16 - 28 |
| F  | FRANÇAIS | 29 - 41 |
| E  | ESPANOL  | 42 - 54 |
| D  | DEUTCH   | 55 - 67 |

### SIMBOLI DI SICUREZZA PRESENTI SULL'APPARECCHIATURA SAFETY SYMBOLS ON THE EQUIPMENT SYMBOLES DE SECURITE' SUR L'APPAREILS SIMBOLOS DE SEGURIDAD PRESENTES SOBRE L'EQUIPO SICHERHEITSSYMBOLE, DIE AUF DER ANLAGE VORHANDEN SIND

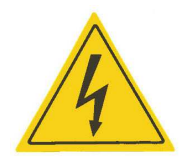

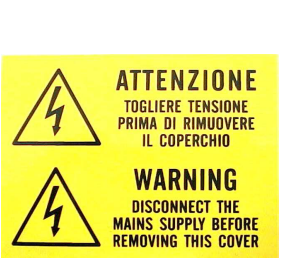

TOGLIERE TENSIONE PRIMA DI APRIRE IL PORTELLO DISCONNECT THE MAINS SUPPLY BEFORE REMOVING THIS COVER ENLEVER LA TENSION AVANT D'OUVRIR LA PORTE QUITAR TENSION ANTE DE ABRIR LA VENTANILLA UNTERBINDEN SIE DIE STROMZUFUHR, BEVOR SIE DIE TUR OFFNEN

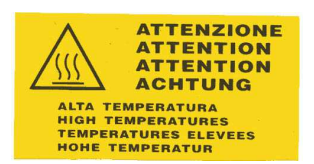

ATTENZIONE: ALTA TEMPERATURA ATTENTION: HIGH TEMPERATURE ATTENTION: TEMPERATURES ELEVEES ATENCION: TEMPERATURA ALTA WICHTIG: HOHE TEMPERATUR

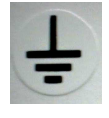

CONNESSIONE A TERRA EARTH CONNECTION CONNEXION A' TERRE CONECTION EN TIERRA ERDUNG

TENSIONE VOLTAGE TENSION TENSION SPANNUNG

# PAR. 0

#### INDEX

| PAR | ТНЕМЕ                                                            | PAGE  |
|-----|------------------------------------------------------------------|-------|
| 0   | Index                                                            | 16    |
| 1   | Instructions for package and storing                             | 16    |
| 2   | Technical features                                               | 17    |
| 3   | Supplied accessories                                             | 18    |
| 4   | Pushbuttons and display on the control panel                     | 18    |
| 5   | Replacing the printer roll                                       | 18    |
| 6   | Installation                                                     | 19-20 |
| 7   | Introduction for sterilisation                                   | 21    |
| 8   | Sterilisation table                                              | 22    |
| 9   | Filling of the water tank                                        | 22    |
| 10  | Manual filling of the water tank                                 | 23    |
| 11  | Emptying the tank                                                | 23    |
| 12  | Commissioning and preparing the sterilisation                    | 24-25 |
| 13  | Night cycle                                                      | 25    |
| 14  | Maintenance                                                      | 26    |
|     | 14.1 Daily routine maintenance – 14.2 Weekly routine maintenance |       |
|     | 14.3 Quaterly maintenance                                        |       |
| 15  | Setting the date and time                                        | 27    |
| 16  | Messages of the alarm and error displays                         | 28    |
| 17  | Warranty                                                         | 69    |

TECNO-GAZ and MEDILINE ITALIA RESERVE THE RIGHT TO CARRY OUT IMPROVING TECHNICAL CHANGES WITHOUT ANY PREVIOUS NOTICE. THIS MANUAL IS A SOLE PROPERTY OF MEDILINE ITALIA AND CANNOT BE COPIED, REPRODUCED OR TRANSFERRED TO THIRD PARTIES WITHOUT THE WRITTEN AUTHORISATION OF MEDILINE ITALIA.

#### **PAR.** 1

## ISTRUCTIONS FOR PACKAGE AND STORING

The autoclave is packaged in the following way:

It is wrapped in a POLYETHYLENE bag with polystyrene protections and contained in a corrugated board box whose base has two wooden strips.

The package is not sterile. The package and the autoclave are fragile, therefore handle with care, transport without shakes and hits and do not turn upside down. Do not lift the autoclave with sudden strokes; the package handles are used only for the vertical lifting. Preserve in dry and protected areas at a temperature (+5;+40)°C. Stocking 3 packaged autoclaves (same model) is allowed.

PACKAGE OVERALL DIMENSIONS: (600X600X830) mm **BOARD MATERIAL: BIWALL, 3 CORRUGATIONS** PACKAGE MATERIAL: FOAMED POLYSTYRENE **BAG MATERIAL: POLYETHYLENE** 

THE PACKAGE MUST BE PRESERVED DURING THE WHOLE **GUARANTEE** PERIOD; TECNO-GAZ DOES NOT ACCEPT **RETURNS WITHOUT ORIGINAL PACKAGE.** 

WEIGHT OF THE PACKAGED MACHINE: 50 Kg

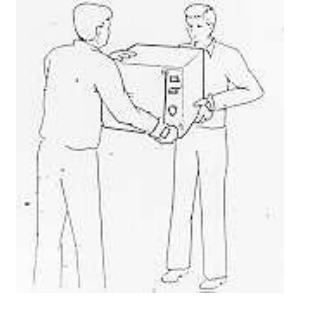

GB

# **PAR. 2**

# **TECHNICAL FEATURES**

| DEVICE MECHANICAL FEATURES                                       |                                    |  |  |  |
|------------------------------------------------------------------|------------------------------------|--|--|--|
| Use room temperature                                             | +5°C ÷ +40°C                       |  |  |  |
| Device dimensions (X,Y,Z)                                        | 450mm,385mm,660mm                  |  |  |  |
| Opened door overall dimensions                                   | 310 mm                             |  |  |  |
| Weight with empty device tanks                                   | 45 Kg                              |  |  |  |
| Weight with full device tanks                                    | 50 Kg                              |  |  |  |
| Device furniture colour                                          | RAL 9016                           |  |  |  |
| Material making up the device furniture                          | Steel Fe370                        |  |  |  |
| Furniture temperature after 1 working hour                       | (50÷55)°C                          |  |  |  |
| Sound intensity level                                            | 50 dB                              |  |  |  |
| Package overall dimensions (X,Y,Z)                               | 600 x 600 x 830 mm                 |  |  |  |
| DEVICE ELECTRICAL FEATU                                          | JRES                               |  |  |  |
| Supplying voltage                                                | 230 V±10% AC                       |  |  |  |
| Number of phases                                                 | 1                                  |  |  |  |
| Supplying frequency                                              | 50/60 Hz                           |  |  |  |
| Max. absorbed power                                              | 2000 W                             |  |  |  |
| Type of protection                                               | PE                                 |  |  |  |
| Insulation class                                                 | 1                                  |  |  |  |
| Length of the supplying cable L=2200mm                           | 2x1.5mm <sup>2</sup> + EARTH       |  |  |  |
| Fuses (6.3X32)                                                   | 12A delayed                        |  |  |  |
| Electrical connector (pin)                                       | SCHUKO 16A+EARTH                   |  |  |  |
| DEVICE PNEUMATIC FEATU                                           | IRES                               |  |  |  |
| MAX. using pressure                                              | 2.2 Bar                            |  |  |  |
| FEATURES OF THE FILLING                                          | TANK                               |  |  |  |
| Capacity of the filling tank                                     | 2 litres                           |  |  |  |
| Material making up the filling tank                              | High density polyethylene          |  |  |  |
| No. of cycles which can be carried out with completely full tank | 5 according to the instrument load |  |  |  |
| Minimum water load to ensure a sterilisation cycle               | 20 cm <sup>3</sup>                 |  |  |  |
| Features of the water to be used                                 | Demineralized or distilled         |  |  |  |
| FEATURES OF THE EMPTYING                                         | G TANK                             |  |  |  |
| Capacity of the filling tank                                     | 2 litres                           |  |  |  |
| Material making up the filling tank                              | High density polyethylene          |  |  |  |
| No. of cycles which can be carried out with completely full tank | 5 according to the instrument load |  |  |  |
| FEATURES OF THE STERILIZATION                                    | I CHAMBER                          |  |  |  |
| Dimensions of the sterilisation chamber                          | Ø 245 X 430 mm                     |  |  |  |
| Material making up the sterilisation chamber                     | INOX AISI 304                      |  |  |  |
| FEATURES OF THE BACTERIOLOGICAL FILTER                           |                                    |  |  |  |
| Filter dimensions                                                | Ø 56 mm                            |  |  |  |
| No. of sterilisation cycles before replacing                     | 300                                |  |  |  |
| Filtering capacity                                               | 0.2 micro                          |  |  |  |
| FEATURES OF THE SUPPLIED TRAY-HOLDERS                            |                                    |  |  |  |
| Material                                                         | Anodized aluminium                 |  |  |  |
| Number of supplied tray-holders                                  | 1                                  |  |  |  |
| Tray-holder dimensions (X;Y;Z) standard                          | (192 X 165 X 370) mm               |  |  |  |
| FETAURES OF THE SUPPLIED TRAY                                    |                                    |  |  |  |
| Material                                                         | Anodized aluminium                 |  |  |  |
| Number of supplied trays                                         | 4                                  |  |  |  |
| Tray dimensions (X;Y;Z)                                          | (370 x 185 X 17) mm                |  |  |  |

 $X = WIDTH \quad Y = HEIGHT \quad Z = DEPTH$ 

| PAR. 3                                              |                                        |                                                      | PAR. 4                                                |  |  |
|-----------------------------------------------------|----------------------------------------|------------------------------------------------------|-------------------------------------------------------|--|--|
| SUPPLIED ACCESSORIES                                |                                        |                                                      | PUSH-BUTTON AND DISPLAY ON THE<br>CONTROL PANEL       |  |  |
| The autoclave is sold with the accessories included |                                        | The positions indicated on the table are referred on |                                                       |  |  |
| in the article                                      | and contained in the same package;     | the pictures at the page 3 of the cover.             |                                                       |  |  |
| here is a list of these accessories.                |                                        |                                                      |                                                       |  |  |
| PIECE No.                                           | DESCRIPTION                            | 1A                                                   | Display DATE                                          |  |  |
| 1                                                   | Tray extraction and door adjusting key | 2A                                                   | Display H – MM                                        |  |  |
| 4                                                   | Tray                                   | 3A                                                   | TEMPERATURE Display                                   |  |  |
| 1                                                   | Instruments holder                     | 4A                                                   | TIME/MESS Display                                     |  |  |
| 1                                                   | Funnel                                 | 5A                                                   | 134°C cycle Led, not wrapped                          |  |  |
| 1                                                   | Tank outlet hose                       | 6A                                                   | 134°C cycle led, wrapped                              |  |  |
| 1                                                   | Rilsan hose                            | 7A                                                   | 121°C cycle Led, not wrapped                          |  |  |
| 1                                                   | Sponge                                 | 8A                                                   | 121°C cycle Led, wrapped                              |  |  |
| 1                                                   | Tray holder                            | 9A                                                   | 134°C cycle Led, SPECIAL                              |  |  |
| 1                                                   | Loading hose + filter                  | 10A                                                  | Clean water Led, maximum level                        |  |  |
|                                                     |                                        | 11 <b>A</b>                                          | Used water led, maximum level                         |  |  |
| THE EQUIPM                                          | IENT LISTED ABOVE DO NOT               | 12A                                                  | 0/1 (START/STOP) push-button                          |  |  |
| REQUIRE AD                                          | VICES                                  | 13A                                                  | Cycle selection push-button                           |  |  |
|                                                     |                                        | 14A                                                  | Door opening push-button                              |  |  |
|                                                     |                                        | 15A                                                  | Clean water Led, minimum level                        |  |  |
|                                                     |                                        | 16A                                                  | Push-button for water loading in the clean water tank |  |  |
|                                                     |                                        | 17A                                                  | ON/OFF main switch                                    |  |  |
|                                                     |                                        | 18A                                                  | Door opening handle                                   |  |  |
|                                                     |                                        | 19A                                                  | Adjusting feet                                        |  |  |
|                                                     |                                        | 20A                                                  | Autoclave door                                        |  |  |
|                                                     |                                        | 21A                                                  | Printer                                               |  |  |
|                                                     |                                        | 22A                                                  | Cap manual filling                                    |  |  |
|                                                     |                                        |                                                      | Discharge tap                                         |  |  |
|                                                     |                                        |                                                      | PRESSURE Display                                      |  |  |
|                                                     |                                        |                                                      | Water loading plug                                    |  |  |

NOTE: FOR ALL REFERENCE AT THE OPERATIONS SPECIFIED ON THIS MANUAL, TO KEEP AT THE PRESENT TABLE.

## **PAR. 5**

# REPLACING THE PRINTER ROLL

To replace the printer roll, it is necessary to open the door on the autoclave front panel, insert a roll of thermal paper (whose maximum width must be of 57 mm) in the suitable place making the paper come out from the door while it is closed.

After the sterilisation cycle, the autoclave finishes to print the convalidation ticket; after printing, cut the ticket by pulling it upwards. The cutter built in the printer will cut the ticket.

Pay attention to the thermal paper orientation sense; it can be printed only on one side.

For a correct and long storage of the sterilisation ticket, it is necessary to preserve the same in a place protected by light and heat sources.

## **PAR.** 6

### INSTALLATION

The installation is a fundamental operation for the following use and good operation of the device.

Here is a list of the points to be followed in order to achieve a good installation.

1. The device must be installed inside a laboratory accessible only to authorised personnel.

2. The room in which the autoclave is installed must comply with current work place illumination regulations.

3. Position the device on a plane surface with minimum capacity 60 Kg.

4. Make sure that the sterilisation chamber is slightly tilted towards the bottom. Pour half a glass of distilled water into the chamber; the water must flow towards the chamber bottom, otherwise act on the two front feet to adjust the autoclave level.

5. Leave at least 10 cm between the device rear part and the wall.

6. Position the autoclave at such a height as to make it possible for the operator to check the whole sterilisation chamber and carry out the normal cleaning operations.

7. The room where the device is installed must be enough ventilated.

8. Do not install the autoclave near washing basins, taps, because the device furniture is not waterproof.

9. Do not place trays, papers, fluid containers, etc. on the device, because the device grids are used to ventilate must not be obstructed.

10. Do not lean on the door when it is opened.

11. Do not install the device near sources (for instance: autoclave, bunsen, burner and kiln); keep a minimum distance of 40 cm.

12. Install the device in such a way as not excessively bend the supplying cable.

13. In case the filling tank is directly discharged in waste waters, position the device at a height which is higher than the discharge.

In case the device is built in we recommend to remove the housing. Avoid the possibility to accidentally access to the hot and electrical parts of the device. (PROOF OF THE FINGER).

15. When the autoclave is embedded it is necessary to follow these instructions:

- Place the rilsan pipe (Diam.8) supplied with the autoclave in POS.1 Photo A or in the fitting pipe A (if present)
- Discharge by gravity the other extremity of the pipe in an open container, to allow the discharge of the steam. THE PIPE MUST NEVER GET IN TOUCH WITH THE WATER INSIDE THE CONDENSE CONTAINER.

16. Make sure that the electrical system to which the device is connected is produced according to the laws in force and has the suitable dimension for the device features; see PAR.2 of this manual.

17. Plug the unit to a socket with a rated voltage of  $230V\pm10\%$  MONOPHASE+EARTH, frequency 50/60Hz, current 16A, as shown on the identification plate place in the rear side of the device.

18. Never connect the device pin to reductions of any type.

19. Load the filling tank as explained on PAR.9, of this manual.

20. After the installation, carry out a LOADED sterilisation cycle as explained on PAR.12 of this manual.

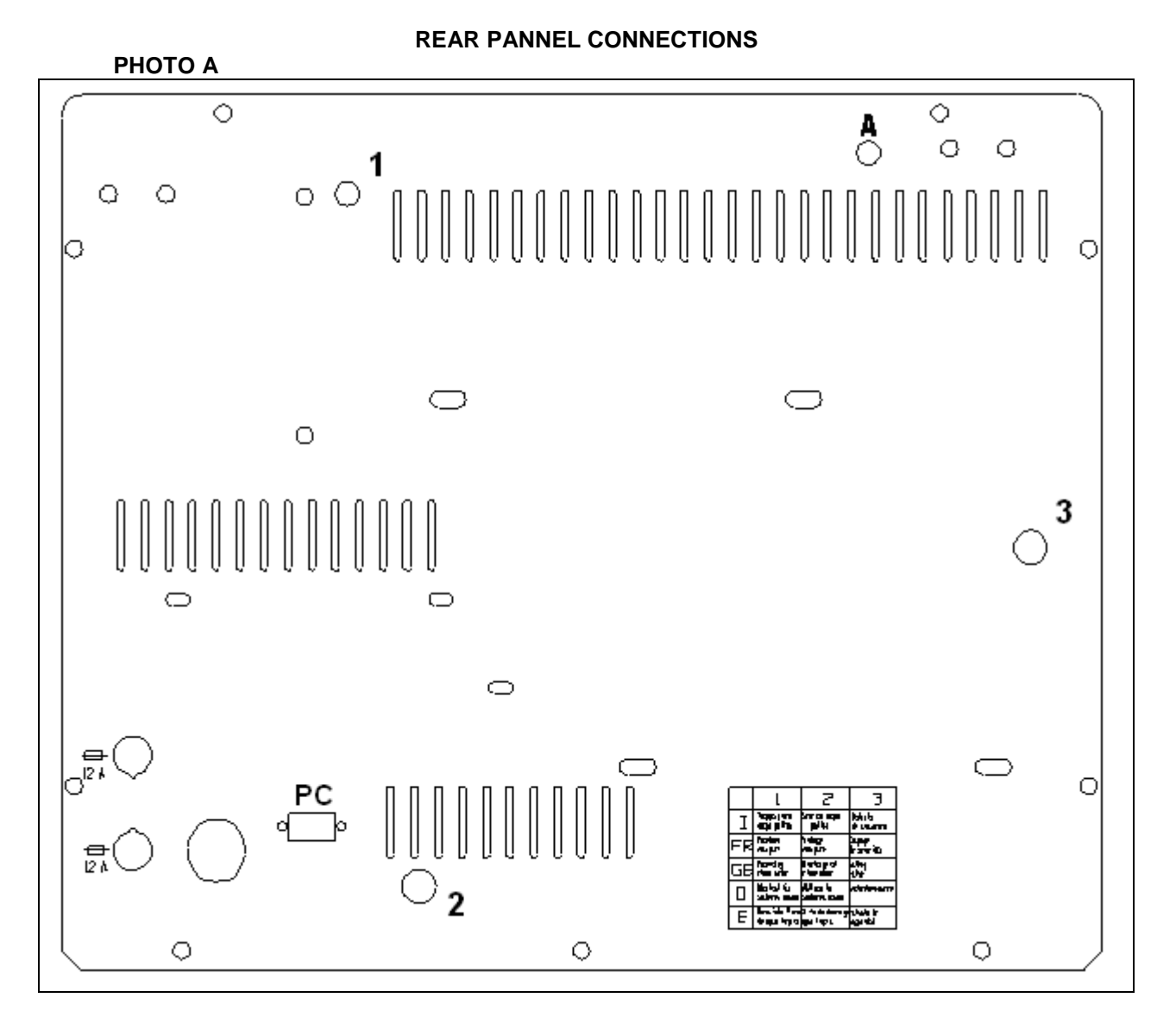

#### LEGEND

- 1 Drain Exceeding clean water condensate discharge
- 2 Discharge of clean water
- 3 Safety Valve
- A Condensate Discharge (IF PRESENT)

(GB)

### **PAR. 7**

# PREPARATION FOR STERILISATION

Please comply with the following instructions to assure perfect sterilisation and longest life of all autoclave parts:

- 1. Right after use, disinfect/clean the instruments by means of some disinfecting/cleaning agent making sure to comply with the recommendations of the manufacturer as far as dosage and treatment time is concerned.
- 2. Treat the instruments in your ultrasound equipment.
- 3. Carefully rinse off the instruments with clean water. Make sure to remove all traces of residual cleanser/disinfecting agent from the instruments. To this purpose we recommend carefully brushing the instruments.
- 4. Residual chemicals left over after cleaning/disinfecting may damage and corrode parts of the autoclave. So we recommend you to always rinse off the instruments using desalted or distilled water.
- 5. Accurately dry the instruments.
- 6. Wash, rinse and dry trays as well.
- 7. Make sure that to load instruments of the same on the same tray.
- 8. Should your instruments be unwrapped, it we recommendable to cover the tray with a paper or fabric napkin to prevent the instruments touching directly the naked tray surface.
- 9. Small mirrors must be positioned with the glass face downwards.
- 10. For better sterilisation purposes, instruments such as forceps, shears and alike should be left opened.
- 11. Do not stack instruments on the trays. Instruments must be sterilised separately. An overload could compromise the sterilisation.
- 12. When sterilising wrapped instruments, do not stack the bags on the trays. Bags must be positioned with their clear side downwards. Instruments must be wrapped separately.
- 13. When sterilising empty containers, place them upside down to avoid water accumulation.
- 14. Only perform sterilisation of the instruments with trays resting in the tray-holder. Make sure that enough gap is available trays so that vapour can circulate during the sterilisation improving the drying process.

The above steps show that due preparation is crucial for top sterilisation.

The same preparation steps are required for brand new instruments that could be affected by residual production materials (oil and/or grease).

The production of corrosive agents on the inner parts of an autoclave strictly depends on external agents.

Trying to sterilise even one single instrument affected by corrosion may further lead to chemical/physical contamination of the other instruments and of the autoclave parts.

#### **PAR. 8**

| CYCLES      | MATERIALS                  | TIME OF       | TIME OF    | MAX.            | WORKING   |
|-------------|----------------------------|---------------|------------|-----------------|-----------|
|             |                            | STERILIZATION | DRYING     | LOADING.        | PRESSURE  |
| C1          | • Stainless metal solids,  | 6 minutes     | 17 minutes | 2.8kg           | (2.1÷2.2) |
| Not wrapped | stainless hole instruments |               |            | Whole full load | bar       |
| 134°C       |                            |               |            |                 |           |
| C2          | • Wrapped stainless metal  | 11 minutes    | 17 minutes | 2.8 Kg          | (2.1÷2.2) |
| Wrapped     | solids                     |               |            | Whole full load | bar       |
| 134°C       |                            |               |            |                 |           |
| С3          | Fragile solids             | 18 minutes    | 17 minutes | 2.8 Kg          | (1.1÷1.2) |
| Not wrapped | Rubber soids               |               |            | Whole full load | bar       |
| 121°C       | • Turbines if indicated by |               |            |                 |           |
|             | the producer               |               |            |                 |           |
|             | • Fragile hole instruments |               |            |                 |           |
| C4 Wrapped  | Wrapped rubber             | 21 minutes    | 17 minutes | 2.8 Kg          | (1.1÷1.2) |
| 121°C       | Fragile solids             |               |            | Whole full load | bar       |
|             | Wrapped and not            |               |            |                 |           |
|             | wrapeed turbines           |               |            |                 |           |
|             | • Fragile hole instruments |               |            |                 |           |
| C5          | Not wrapped metal          | 6 minutes     | 2 minutes  | 2.8 Kg          | (2.1÷2.2) |
| SPECIAL     | solids                     |               |            | Whole full load | bar       |
| 134°C       |                            |               |            |                 |           |

## STERILIZATION TABLE

It is compulsory to wrap the devices aimed at an invasive use (for instance; Surgical instruments, etc.) to ensure a higher sterility.

The data of this table are indicative; the choice of the sterilisation cycle must be based on the data supplied by the producer of the object you want to sterilise.

#### **PAR. 9**

## FILLING OF WATER TANK

TURN ON THE DEVICE PRESSING THE MAIN SWITCH.

Connect the suitable supplied hose to the loading plug and insert the other end (the one with the filter) inside the demineralised or distilled water tank.

NOTE: The use of feedwater with contaminants at levels exceeding those given in the table above can greatly shorten the working life of the device, with damage at the components of the autoclave and then invalidate the manufacturer's warranty.

Pressing the button "16A", the pump is automatically turned on. By sucking, the pump fills the tank.

The pump supplies water for 120 seconds; after reaching the maximum level, it is turned off.

In case during these 120 seconds the pump does not reach the maximum level, the operator must press the button "16A" up to switching off the pump in automatic mode (for the maximum reached level).

The autoclave does not work in case the tank level in on MIN. as signalled by the LED.

The attempt to start the autoclave with MIN. level state is visualised with the message "ER2" on the display "TIME/MESS".

### TABLE OF QUALITY LEVEL IN ACCORDING TO DIRECTIVE DIN EN 285

| CEN STANDARD DIN EN 285                         |                                   |        |        |
|-------------------------------------------------|-----------------------------------|--------|--------|
| Evaporation residue                             | $\leq$                            | 10     | mg/l   |
| Silicium oxide, SiO2                            | $\leq$                            | 1      | mg/l   |
| Iron                                            | ≤                                 | 0.2    | mg/l   |
| Cadmium                                         | $\leq$                            | 0.005  | mg/l   |
| Lead                                            | $\leq$                            | 0.05   | mg/l   |
| Rest of heavy metals except iron, cadmium, lead | $\leq$                            | 0.1    | mg/l   |
| Chloride (Cl')                                  | $\leq$                            | 2      | mg/l   |
| Phosphate (P20s)                                | $\leq$                            | 0.5    | mg/l   |
| Conductivity (at 20°C)                          | $\leq$                            | 15     | µs/cm  |
| PH value (degree of acidity)                    |                                   | 5 to 7 |        |
| Appearance                                      | Colourless clean without sediment |        |        |
| Hardness (E lons of alkalin earth)              | ≤                                 | 0.02   | mmol/l |

### PAR. 10

# MANUAL FILLING OF THE WATER TANK

In case the pump does not work, the loading tank can be filled by the operator in the following way:

- 1. Turn on the device.
- 2. Unscrew the cap.
- 3. Insert the supplied pipe for manual filling outside of which you can find a funnel.
- 4. Pour the distilled water in the funnel which is kept higher thank the loading cap;
- 5. Pour up to when the pilot light "LEVEL WATER TANK, max." is turned on.
- 6. Screw the cap checking its tightening.

#### PAR. 11

## **EMPTYING THE TANK**

The device is fitted with a tank for collecting the waste waters used during the sterilisation cycle; this tank is separated from the loading tank.

When the discharge tank is full, the max level pilot light "EXHAUST TANK", is turned on.

To discharge the tank, proceed as follows:

- Connect the supplied pipe to the discharge tap.
- Unscrew the discharge tap in counterclockwise direction.
- Flow the waste waters.
- Screw the discharge tap without forcing it and checking it is closed properly.
- In case of sterilization failure, the used water in discharge tank, can have contamined residual. This water must de disposal in the black water, use protettive latex glover to carry out the operation.

The device does not work in case the discharge tank is full. In case the operator tries to start a cycle even in this state, the device locks visualising "ER3" on the "TIME/MESS". display.

GB

### PAR. 12

# COMMISSIONING AND PREPARING THE STERILIZATION

- 1. Carry out the installation operations as described in PAR.6, the autoclave is ready to be used. Pay attention to the instructions below.
- 2. Turn on the autoclave pressing the main switch. The autoclave pre-heats at 80°C; if it is not used, it remains in the stand-by cycle for 60 minutes.
- 3. Open the door using the lever. In case you cannot open the door, check that the door lock in not inserted. Pressing the "14A" to operate the door interlock, to carry out the door release.
- 4. Load the instruments placing them on the supplied trays. It is fundamental not to overlap the instruments or the bags and not to overload the trays. The max. capacity is of 700 g for each tray.
- 5. To obtain a good drying it is important that the wrapped instruments are placed in the trays with plastic side downwards and obviously the paper side upwards. This is done to ease the output of air bubbles during sterilisation and the vapour drops condensed during drying, as specified in PAR.7.
- 6. Each time a sterilisation cycle is carried out insert an integrator in the sterilisation chamber to have the confirmation of the carried out sterilisation; we recommend to place the integrator in the middle of the sterilisation chamber. It is recommend the use of VAPOR LINE EXTENDER integrators.
- 7. Check the level of the distilled water making sure that the LED "LEVEL WATER TANK, min." has turned on. If the LED has turned off, you can sterilise otherwise fill the tank as described in PAR.9.
- 8. Close the door using the handle.
- 9. Select the cycle using the button "13A".
- On the "TIME/MESS." display, the initials relating to the set cycle C1 (if the cycle 134°C, not wrapped, has been set), C2 (if the cycle 134°C wrapped, has been set), C3 (if the cycle 121°C, not wrapped, has been set), C4 (if the cycle 121°C, wrapped, has been set) or C5 (if the cycle 134°C SPECIAL, without drying, has been set).
- 11. Press button "START/STOP". In this way, you start the fast cycle for pre-heating and on the "TIME/MESS." display, the figure indicating the sterilisation time and including drying time (without pre-heating time) will blink. The fast pre-heating cycle changes according to the load to be sterilised and the temperature of the sterilisation chamber. During the pre-heating cycle, the vacuum pump is started and creates vacuum in the chamber. On the "TIME/MESS." display, the initials UAC indicating the operation of the vacuum pump are displayed. Once the pre-set vacuum has been reached, some water is inserted in the sterilisation chamber. Pressure and temperature increase to reaching the sterilisation parameters. (The pressure and temperature parameters which are present in the chamber are always visualised on the "PRESSURE" display, and on the "TEMPERATURE" display.
- 12. During the pre-heating phase when the autoclave is heating to reach the right pressure, on the "TIME/MESS." display the letter H is displayed followed by the blinking time. After reaching the selected sterilisation parameters, on the "TIME/MESS." display, the letter H disappears and a blinking letter S is followed by the sterilisation time which progressively decreases up to the end of the cycle.
- 13. After the sterilisation time, the "TIME/MESS." display, visualises letter A followed by the drying time which indicates when the autoclave is in drying phase and then the vacuum pump starts working. The vacuum pump is started to suck the rest steam enabling a better drying.
- 14. In case after starting the sterilisation cycle you wish to stop it, proceed as follows: Press the "START/STOP" button, wait that the pressure indicated by the "PRESSURE" display, is at 0 bar. On the "TIME/MESS." display, the writing "Int" (interrupted cycle) is displayed, press the "13A" button, to cancel the alarm. Press the "14A" button, to activate the door unlocking device: now it is possible to open the door with the handle.
- 15. If at the end of the sterilisation cycle on the "TIME/MESS." display, an alarm code is displayed, for

instance: (AL6, AL7, etc.... see PAR. 16), this means that the sterilisation cycle has not taken place in the right way, so it is necessary to repeat the cycle.

- 16. At the end of the cycle on the "TIME/MESS." display the writing "END" is displayed followed by an acoustic sign: Now it is possible to open the door by following the warnings below.
- 17. Before opening the door, make sure that there is no pressure inside the sterilisation chamber; the "PRESSURE" display, must indicate 0 bar. IF THE PRESSURE VALUE IS HIGHER THAN 0, IS NOT POSSIBLE OPENING THE DOOR.
- 18. USE PROTECTIVE GLOVES TO REMOVE THE LOAD FROM THE STERILIZATION CHAMBER.
- 19. WHEN OPENING THE DOOR, DO NOT STAY ABOVE OR IN FRONT OF IT TO AVOID BURN DUE TO THE VAPOUR COMING OUTS.
- 20. When opening the door it is normal to find residual water inside the door seal.
- 21. If the sterilisation chamber is not opened after the end of the sterilisation cycle, the inner vapour tends to condense on the closing door, thus forming condensate drops which fall on the floor while opening.
- 22. Remove the instruments from the autoclave.

# PAR. 13

# **NIGHT CYCLE**

The autoclave is programmed by the factory to stop heating after 60 inactivity minutes (STAND BY). So it is possible to carry out sterilisation cycles even in the absence of the operator, because once the cycle has been ended after 60 minutes, the autoclave is automatically switched off. All LEDS turn off and only the main ON/OFF switch remains on.

To check that sterilisation has taken place, the operator must press the "START/STOP" button to reset the autoclave. In this case, the unit will display the last sterilisation cycle run by the operator.

In case the "TIME/MESS." display shows "END", this means that sterilisation was successful. If an alarm or an error message are displayed, see PAR.16 for more help about possible troubles occurred during sterilisation.

#### PAR. 14

#### MAINTENANCE

#### CAUTION: DISCONNECT ALWAYS THE MAIN SUPPLY BEFORE EACH TECHNICAL INTERVENTION

#### **14.1. DAILY ROUTINE MAINTENANCE**

CLEANING THE DOOR SEAL

- Clean the seal on the door and on the outer edge of the sterilisation chamber sealing the gasket using a wet cloth or the soft part of the supplied sponge.

This cleaning operation must be carried out to remove possible dirt which can cause a pressure loss in the sterilisation chamber and a possible seal cut.

- Check the water level in the tank(see PAR.9)

#### **14.2. WEEKLY ROUTINE MAINTENANCE**

CLEANING THE STERILIZATION CHAMBER

- To remove the deposits on the chamber floor, clean with the abrasive part of the supplied sponge after removing the tray-holder.

- To moisten the sponge, only use distilled or demineralized water.

- Empty the water tank (see PAR.11).

#### **14.3. QUARTERLY MAINTENANCE**

- Lubricate the hinges and the closing pin with silicon oil.

- Replace bacteriological filter.
- Adjusting the door:

If the autoclave handle is too loose while closing, adjust as shown in the following pictures. Rotate in clockwise direction (fig. 11) to increase the seal pressure on the chamber. In case it has loosened too much and you are not able to close the handle, rotate in anticlockwise direction.

FIG. 11

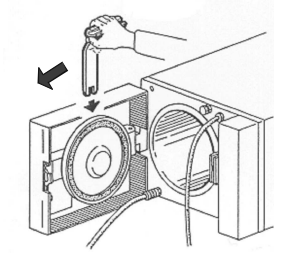

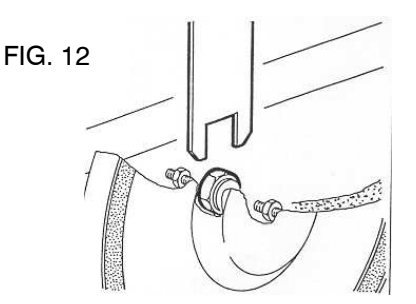

#### PAR. 15

### SETTING THE DATE AND TIME

#### (PLEASE PERFORM THE FOLLOWING STEPS WITH DOOR OPENED)

To set the date and time which are shown on the display, proceed as follows:

1) Turn on the autoclave with the "ON/OFF" main switch, located on the right side of the control panel and keep pressing the "START/STOP" button. After some seconds the "TIME/MESS." display shows the writing - 1-. This means you accessed the first programming page and you can now release the "START/STOP" button.

The "TEMPERATURE" display shows the blinking seconds. Press the "14A" button, to access selection of the minutes (MM display). To change the values displayed on "MM" press the "13A" button or the "16A" button to increase or respectively decrease them.

Now, press the "14A" button, to enter hours selection (H display). The minutes stop blinking and the hours start blinking. Set the hours to the desired time data pressing the "13A" button or the "16A" button, to increase or respectively decrease the current setting.

Press "14A" to enter setting of the day (DATE display). Press "13A" or "16A" to increase or respectively decrease the current day value. Press "14A" to enter setting of the month (DATE display). Press "13A" or "16A" to increase or respectively decrease the current month value.

Press "14A" to enter setting of the year (DATE display). Press "13A" or "16A" to increase or respectively decrease the current year value.

2) After setting the new date and time, press the "START/STOP" button, to confirm the data and enter the next programming page. The "TIME/MESS." display shows the writing -2-. On this page, it is possible to align the atmospheric pressure. The "PRESSURE" display shows the blinking message 0. Press the "START/STOP" button, to confirm the new value. This setting is required to align the atmospheric pressure which changes based on the local altitude. An acoustic alarm warns you when the new data are saved.

3) Now, the system automatically enter the next programming page -3-. Here it is possible to set the type of external units connected to the system (TEMPERATURE display). Pressing "13A" button or the "16A" button to increase or respectively decrease the number of connected units: 0=None - 1=Internal Printer - 2=External Printer - 3=Computer - 4=Internal Printer+Computer.

4) Press the "START/STOP" button to confirm the new data and enter the following programming page –4- ( "TIME/MESS." display.). This page shows the autoclave serial number. **Do not change this setting. Only authorised MEDILINE staff may change this setting.** Turn off the "ON/OFF" main switch, to exit this menu.

#### PAR. 16

# MESSAGES OF THE ALARM AND ERROR DISPLAYS

The "TIME/MESSAGE" display warns you about possible troubles and errors occurring during autoclave operation.

| MESSAGE | TYPE OF TROUBLE                                            | WHAT TO DO                                                    |
|---------|------------------------------------------------------------|---------------------------------------------------------------|
| Int     | Interrupted cycle.                                         | Press "13A" to reset the alarm.                               |
|         | It takes place when the sterilisation cycle is interrupted |                                                               |
|         | pressing the "START/STOP" button.                          |                                                               |
| AL1     | Failed vacuum.                                             | Reset by pressing on "13A". Start a new sterilisation         |
|         | The pre-set vacuum is not reached.                         | cycle and ask for technical service if the alarm is repeated. |
| ER2     | Water level error.                                         | Fill the tank with water.                                     |
|         | Cycle was started with water level under the minimum       | Fit the available hose into the special connector             |
|         | sign (the "minimum level" lamp is on).                     | on the rear autoclave side.                                   |
| ER3     | Water level error.                                         | Empty the tank by means of the outlet cock                    |
|         | Used water tank is full.                                   | located on the front autoclave side.                          |
| ER4     | Door opened.                                               | Check the door closing by repeated closing.                   |
|         | Check for proper cover closing.                            | Bad lever adjustment. Use the special                         |
|         |                                                            | adjustment key and perform a slight clockwise                 |
|         |                                                            | rotation of the door adjuster located between the             |
|         |                                                            | locking rod and the door cover.                               |
| AL5     | Pressure drop.                                             | Reset the system by pressing the "13A" button.                |
|         | It takes place whenever a remarkable pressure drop         | Let the sterilisation cycle start again. If the alarm         |
|         | occurs inside the chamber during the process of            | is repeated call for technical service.                       |
|         | sterilisation.                                             |                                                               |
| AL6     | TIME OUT, pre-heating on stand-by. The autoclave is        | Reset the system by pressing the "13A" button.                |
|         | not capable of reaching the pre-heating temperature.       | Let the sterilisation cycle start again. If the alarm         |
|         |                                                            | is repeated call for technical service.                       |
| AL7     | Pressure TIME OUT. After 40 minutes the chamber still      | Reset the system by pressing the "13A" button.                |
|         | fails to reach the pressure required to carry out the      | Let the sterilisation cycle start again. If the alarm         |
|         | sterilisation cycle.                                       | is repeated call for technical service.                       |
| AL8     | PRESSURE FAILED TO EXHAUST FROM THE                        | Reset the system by pressing the "13A" button.                |
|         | STERILIZATION CHAMBER.                                     | Let the sterilisation cycle start again. If the alarm         |
|         |                                                            | is repeated call for technical service.                       |
| AL9     | Overall alarm.                                             | Reset the system by pressing the "13A" button.                |
|         | Cause:                                                     | Let the sterilisation cycle start again. If the alarm         |
|         | 1. No power supply.                                        | is repeated call for technical service.                       |
|         | 2. Voltage reduction higher than 10%.                      |                                                               |

All ER-errors are shown on the display for 4 seconds and accompanied by a sound signal. They are often caused by lack of user attention.

All AL-alarms are accompanied by no sound signal. They keep showing on the display and they are stored by the microprocessor. To reset the system and clear any alarm press the "13A" button. "MEDILINE ITALIA S.r.I. IS NOT RESPONSIBLE FOR TECHNICAL WORKS CARRIED OUT BY UNAUTHORIZED STAFF"

## 17. WARRANTY

- 1. The appliance is covered by a warranty period of five years, except for electrical and electronic parts which are covered for twelve months.
- 2. The warranty begins the date the machine is delivered to the customer. This date must appear on the warranty coupon, which must be properly filled in, stamped and signed by the dealer and then returned to TECNO-GAZ.
- 3. In case of complaint, the date appearing on the bill of sale will be considered.
- 4. Repairs or replacement under warranty conditions of any components will be exclusively carried out by TECNO-GAZ; the warranty does not cover the travel expenses of personnel, packaging or transport expenses.
- 5. The warranty does not cover lamps, fuses, glass or failures or damage caused by incorrect maintenance, negligence, lack of expertiseor any other cause the manufacturer may not be held not responsible for.
- 6. Those parts and equipment subject to normal wearing (e.g. buttons, pump moving parts, etc.) are not covered by the warranty.
- 7. TECNO-GAZ does not recognize any right the complete replacement of the machine.
- 8. The warranty does respond to any claims for damages, direct or indirect, to persons or things caused by the inefficiency of the machine.
- 9. TECNO-GAZ shall not be liable for failures or damage caused by incorrect use of the product or by failure to carry out ordinary maintenance or to observe the basic rules of its proper maintenance (negligence).
- 10. TECNO-GAZ does not recognize any right to indemnity in a case where the machine is not used.
- 11. The warranty will automatically fail to apply where the machine has been tampered with or repaired or modified by the client or third parties not authorized by TECNO-GAZ.
- 12. The purchaser must contact the dealer or after-sales services centre indicated by TECNO-GAZ for repairs etc.
- 13. Components repaired during the warranty period must be returned, carriage paid, to TECNO-GAZ.
- 14. If replaced components are not returned to TECNO-GAZ the purchaser will be charged for them.
- 15. TECNO-GAZ does not admit restitution from final users.
- 16. Only the dealer or the after-sales assistance centre chosen by the user will be admitted to return to TECNO-GAZ components repaired according to commercial procedure CM-P-003 called " MANAGEMENT OF REQUESTS FOR THE RESTITUTION, REPAIR OR REPLACEMENT OF TECNO-GAZ EQUIPMENT AND CLIENT COMPLAINTS".
- 17. Components sent back to TECNO-GAZ must be accompanied by the correct documentation according to our internal procedures.
- 18. The products sent back to TECNO-GAZ must come with attached documentation authorising the return and a note describing the failure.
- 19. All components that need to be repaired must be sent to TECNO-GAZ carriage paid and properly packed (original packaging is recommended).

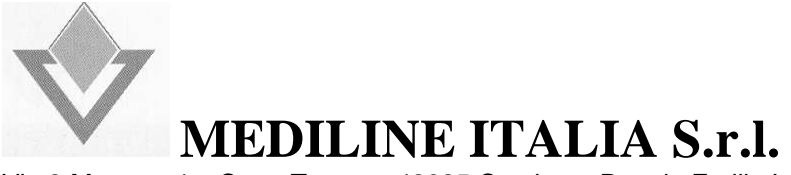

Via 8 Marzo,n.4 – Corte Tegge – 42025 Cavriago, Reggio Emilia, Italia – Telefono +39-0522-942996 Telefax +39-0522-944798 - e-mail: info.mediline@tecnogaz.com

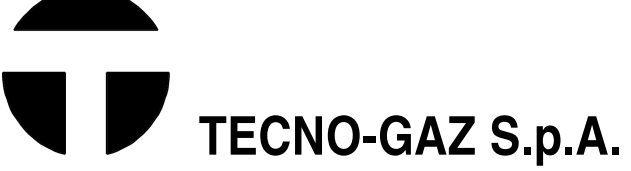

Strada Cavalli N.4 – 43038, Sala Baganza, Parma, Italia – Telefono +39-0521-833926 r.a. Telefax +39-0521-833391 www.tecnogaz.com – e-mail:info@tecnogaz.com